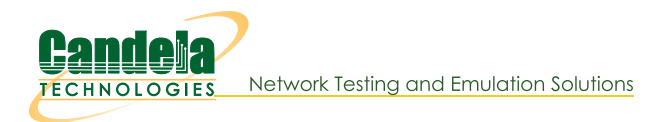

## Virtual Router with NAT

Goal: Setup a Virtual Router with one interface performing NAT on outgoing traffic.

In this test scenario, a pair of Virtual Routers are connected with a Redirected Interface connection with one side of the connection performing NAT on outgoing traffic. Two additional Redirected Interface connections are configured to pass traffic and demonstrate NAT.

1. Setup two Virtual Routers and three Netsmith Connections.

A. Right-click inside the Netsmith window and select New Router

| • Netsmith configuration for Resource: If0350-10ac(1.1) Version: 5.3.7             | 00     |     |
|------------------------------------------------------------------------------------|--------|-----|
| -Virtual Routers and Connections                                                   |        |     |
| Q.                                                                                 |        |     |
| Q.                                                                                 |        |     |
|                                                                                    |        |     |
|                                                                                    |        |     |
|                                                                                    |        |     |
|                                                                                    |        |     |
|                                                                                    |        |     |
| NewRouter                                                                          |        |     |
| NewConnection                                                                      |        |     |
| New Bridge                                                                         |        |     |
|                                                                                    |        | =   |
|                                                                                    |        |     |
| Mateth0                                                                            |        |     |
|                                                                                    |        |     |
| eth1                                                                               |        |     |
| •                                                                                  |        |     |
| ern2                                                                               |        |     |
|                                                                                    |        |     |
|                                                                                    |        |     |
|                                                                                    |        |     |
|                                                                                    |        |     |
|                                                                                    |        |     |
|                                                                                    |        |     |
|                                                                                    |        | -   |
|                                                                                    |        |     |
| WanLinks Show Legend Fire IPV4s Info Print Sync Apply Close                        |        |     |
| WanLink Names Port Names Fire Names Zero-IPv4s Apply Progress: 100% Complete Cance | el App | oly |
| Peer WanLinks     Parents     Col. Domains     IPv6s     Netsmith Status:     OK   |        |     |
| WanLink Config                                                                     |        |     |

B. Repeat to create another virtual router

| 0                                                          | Netsmi      | ith configuratio                       | n for Resou   | urce: lf0350-10a    | c(1.1) Ve | ersion: 5.3. | 7     | $\odot$ $\otimes$ $\otimes$ |
|------------------------------------------------------------|-------------|----------------------------------------|---------------|---------------------|-----------|--------------|-------|-----------------------------|
| <u>ଟ୍</u><br>କ୍<br>                                        |             | RO(NA)                                 | -Virtual Rout | ters and Connection | ns —      |              |       |                             |
| Mgt-eth<br>eth1<br>eth2                                    | 0           | New Router<br>New Connec<br>New Bridge | tion          |                     |           |              |       | E                           |
|                                                            |             |                                        |               |                     |           |              |       | ▼                           |
| WanLinks                                                   | Show Legend | ✓ Fire                                 | IPv4s         | Info                | Print     | Sync         | Apply | Close                       |
| 🛛 WanLink Names                                            | Port Names  | 🖌 Fire Names                           | Zero-IPv4     | s Apply Progress:   |           | 100% Compl   | ete   | Cancel Apply                |
| <ul><li>✓ Peer WanLinks</li><li>✓ WanLink Config</li></ul> | Parents     | Col. Domains                           | IPv6s         | Netsmith Status:    | ок        |              |       |                             |

C. Right-click inside the Netsmith window and select New Connection

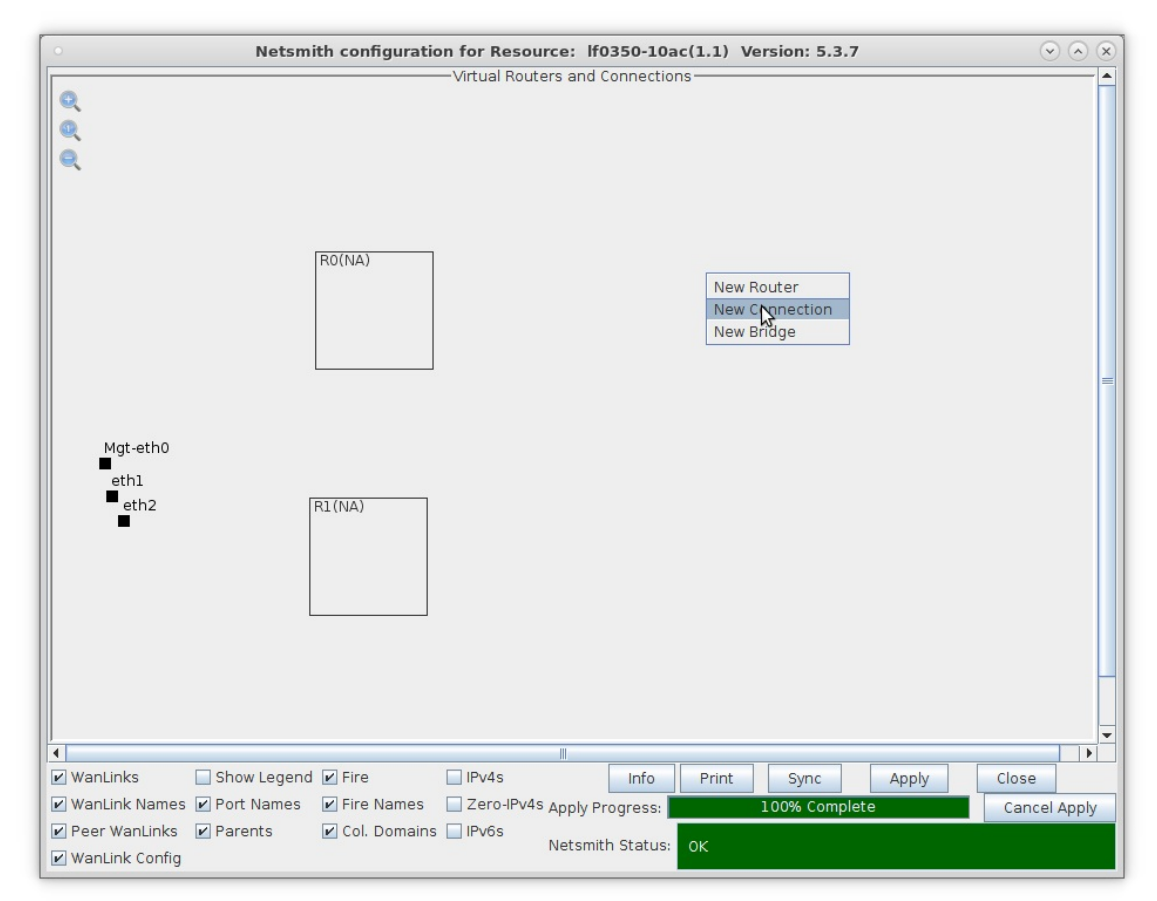

D. Select the 'Skip' option on Port 1-B, WanLink and Port 2-B, then click **OK** 

|           | •                  | Create/Mo                              | dify Connection        | ×                                     |  |  |  |  |  |
|-----------|--------------------|----------------------------------------|------------------------|---------------------------------------|--|--|--|--|--|
|           |                    |                                        | Interface-Cost:        | 1                                     |  |  |  |  |  |
|           | Port 1-A:          | <auto create="" new="" port=""></auto> | RIP-Metric:            | 1                                     |  |  |  |  |  |
|           | Port 1-B: Skip     | <auto create="" new="" port=""></auto> | OSPF Area:             | 000.000.000.000                       |  |  |  |  |  |
|           | Wastisk I Ckis     | -Auto Crooto New Washinks              | VRRP IP:               | 1                                     |  |  |  |  |  |
|           | wanunk: 💌 экір     | < Auto create New Wantink> V           | VRRP Priority:         | 100                                   |  |  |  |  |  |
|           | Port 2-B: 🗹 Skip   | <auto create="" new="" port=""></auto> | VRRP Interval:         | 1                                     |  |  |  |  |  |
|           | Port 2-A: 🔲 Skip   | <auto create="" new="" port=""></auto> | Next-Hop:              |                                       |  |  |  |  |  |
|           | DHCP Lease Time:   |                                        | Subnets (a.b.c.d/xx):  |                                       |  |  |  |  |  |
| Mat-eth   | DHCP DNS:          |                                        |                        |                                       |  |  |  |  |  |
| ■<br>oth1 | DHCP Range Min:    |                                        |                        |                                       |  |  |  |  |  |
| eth2      | DHCP Range Max:    |                                        |                        |                                       |  |  |  |  |  |
|           | DHCP Domain:       |                                        | Next Line IDvC         |                                       |  |  |  |  |  |
|           | DHCPv6 DNS:        |                                        | IPv6 Subnets (asav0/w) |                                       |  |  |  |  |  |
|           | DHCPv6 Range Min:  |                                        |                        | · · · · · · · · · · · · · · · · · · · |  |  |  |  |  |
|           | DHCPv6 Range Max:  |                                        |                        |                                       |  |  |  |  |  |
|           | DHCPd Config File: |                                        |                        |                                       |  |  |  |  |  |
|           |                    |                                        |                        |                                       |  |  |  |  |  |
|           | NAT DHCP           | DHCPv6 Custom DHCF                     | VRRP Cand-RP           |                                       |  |  |  |  |  |
|           |                    | OK                                     | Cancel                 |                                       |  |  |  |  |  |
|           |                    |                                        |                        |                                       |  |  |  |  |  |

E. Repeat and create two more connections

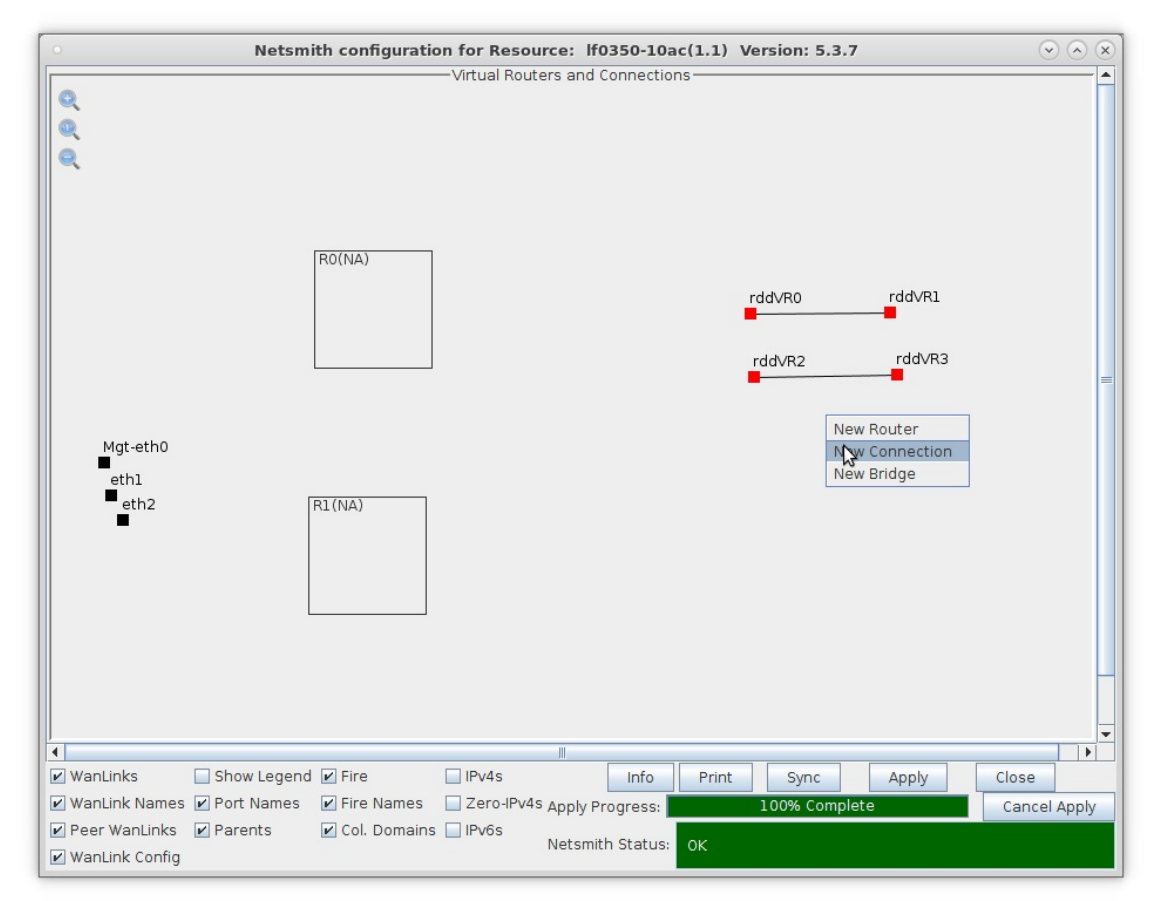

F. Click the Apply button followed by the Sync button

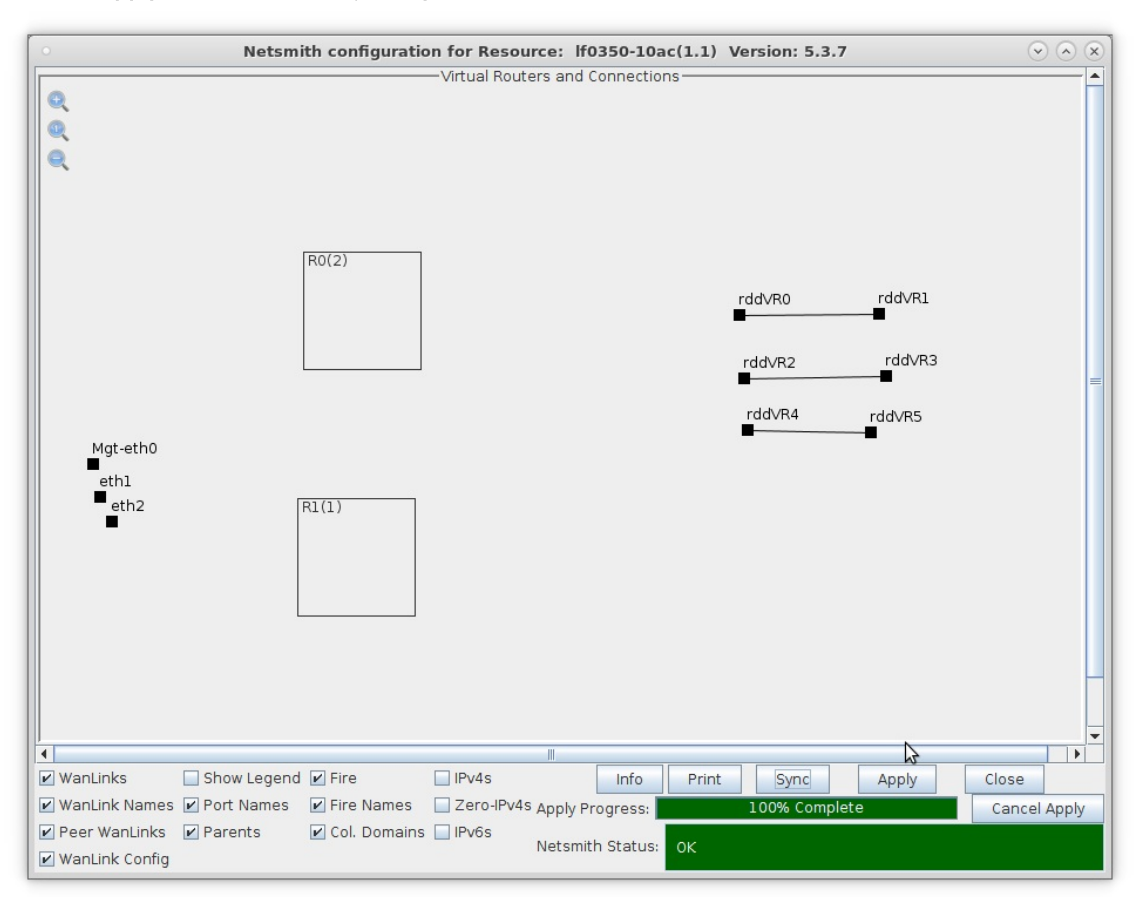

- A. NOTE: Modifications in Netsmith are only sent to the LANforge-Server after Applying them
- B. Clicking Sync makes sure any changes are synchronized with the current database

For more information see LANforge-GUI User Guide: Virtual Interfaces

2. Setup the Ports.

A. Right-click the rdd ports and select Modify Port

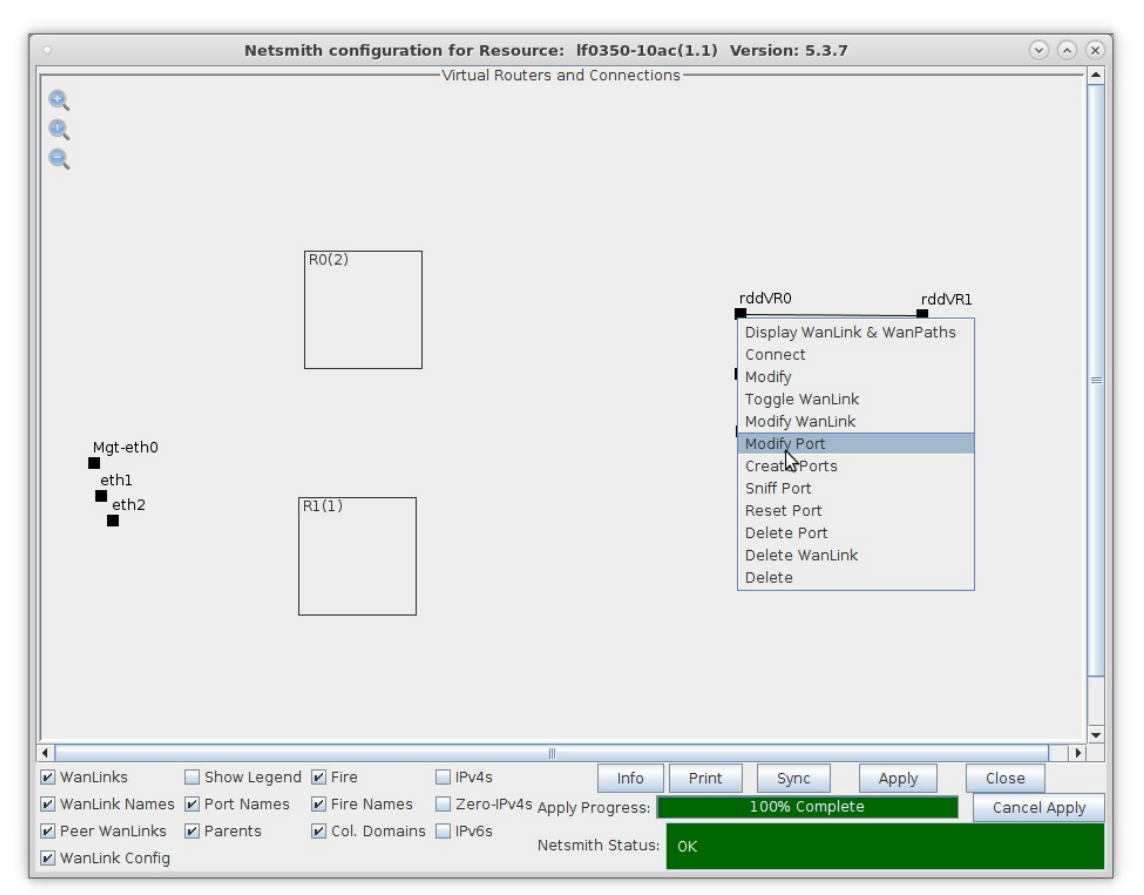

- A. Assign each pair of rdd ports a unique subnet and IP address
- B. Select the 'IPv4s' checkbox to view the IP addresses of the rdd ports

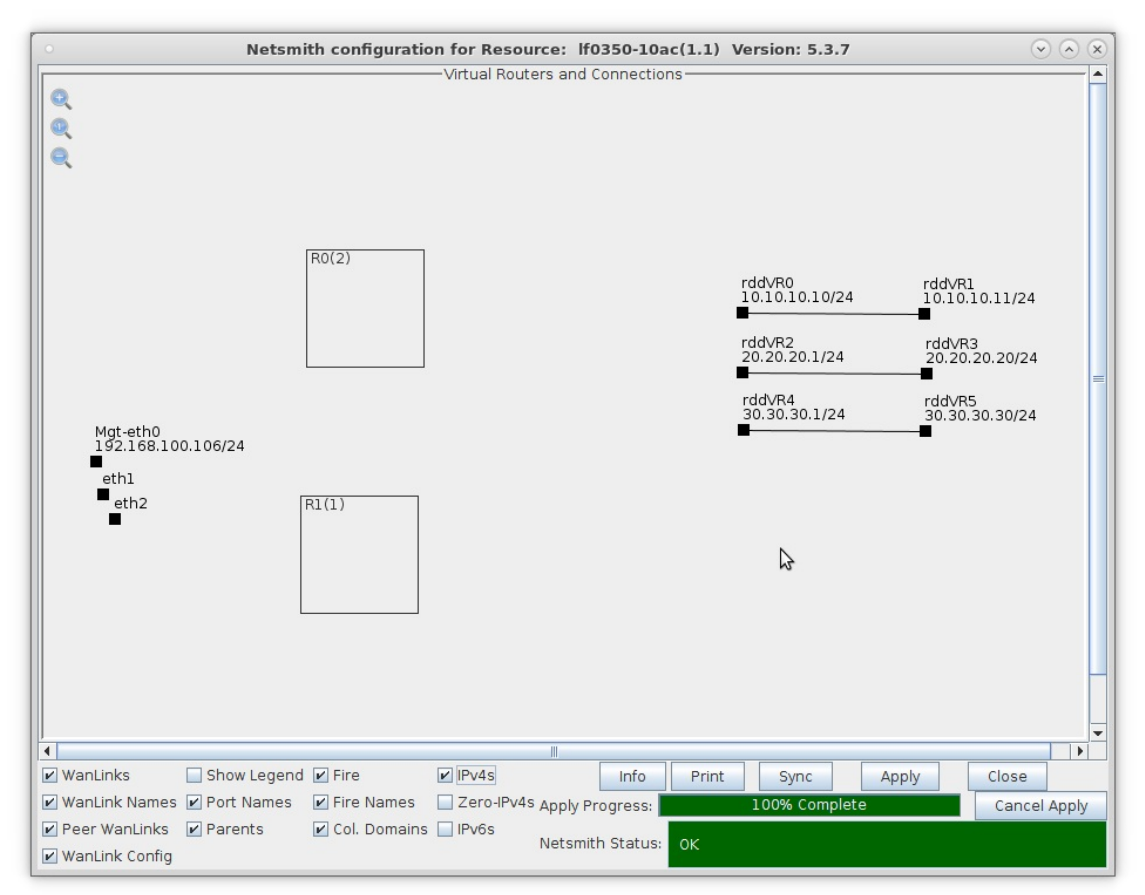

C. Configure rddVR3 and rddVR5 with a Gateway IP that corresponds to their peer rdd interface

|                    |                  | Current: LIN<br>Driver Info: Por | Port Status Informa<br>K-UP TSO GSO<br>t Type: Redirect-Device Pe | er: rddvR1 rddvR1 |                                      |               |
|--------------------|------------------|----------------------------------|-------------------------------------------------------------------|-------------------|--------------------------------------|---------------|
| Standard Configura | ation Extended   | Config                           | Port Configura                                                    | bles              |                                      |               |
| Enable             |                  | General In                       | Port Rates                                                        | Advert Rates      |                                      |               |
| Set MAC            | Down             | Aux-Mgt                          | DHCP Hostname:                                                    | None              | 0 10bt-HD<br>0 10bt-FD<br>0 100bt-HD | 10bt-HD       |
| Set MTU            | DHCP-IPv6        | DHCP Release                     | DHCP Vendor ID:                                                   | None 🗸            | 0 100bt-FD                           | 100bt-HD      |
| Set Offload        | DHCP-IPv4        | Secondary-IPs                    | DHCP Client ID:                                                   | None              | 0 2.5G-FD<br>5G-FD                   | 100bt-FD      |
| Set Rx-All/FCS     | DNS Servers:     | BLANK                            | Peer IP:                                                          | NA                | 0 10G-FD<br>40G-FD                   | 2.5G-FD       |
| Set Bridge Info    | IP Address:      | 20.20.20.20                      | Global IPv6:                                                      | AUTO              | <ul> <li>Autonegotiate</li> </ul>    | 5G-FD         |
|                    | IP Mask:         | 255.255.255.0                    | Link IPv6:                                                        | AUTO              | Renegotiate                          | 10G-FD        |
| Services           | Gateway IP:      | 20.20.20.1                       | IPv6 GW:                                                          | AUTO              | Restart Xovr                         | 40G-FD        |
| НТТР               | Alias:           |                                  | MTU:                                                              | 1500              | PRÓMISC                              | Flow-Control  |
| FTP                | MAC Addr:        | 5e:67:8e:a8:ff:88                | TX Q Len                                                          | 1000              | RX-ALL                               | Offload       |
| DNS                | Br Cost:         | Ignore 🗸                         | Priority:                                                         | Ignore 💌          | RX-FCS                               | TSO Enabled   |
| IPSEC-Client       | Rpt Timer:       | medium (8 s) 🔻                   | WiFi Bridge:                                                      | NONE -            | Bypass Rower-LIP                     | GSO Enabled   |
| IPsec-Upstream     | IPSec GW:        | 0.0.0.0                          | IPSec Password:                                                   |                   | Bypass Power-DOWN                    | LRÓ Enabled   |
|                    | IPSec Local ID.: |                                  | IPSec Remote ID.:                                                 |                   | Bypass Disconnect                    | - GRO ENABLED |

A. NOTE: In this example, rddVR3 has a Gateway IP of 20.20.20.1 and rddVR5 has a Gateway IP of 30.30.30.1

For more information see LANforge-GUI User Guide: Ports (Interfaces)

- 3. Move the Redirected Interfaces into their desired positions.
  - A. Drag rddVR0 into Router R0(2) and rddVR1 into Router R1(1)

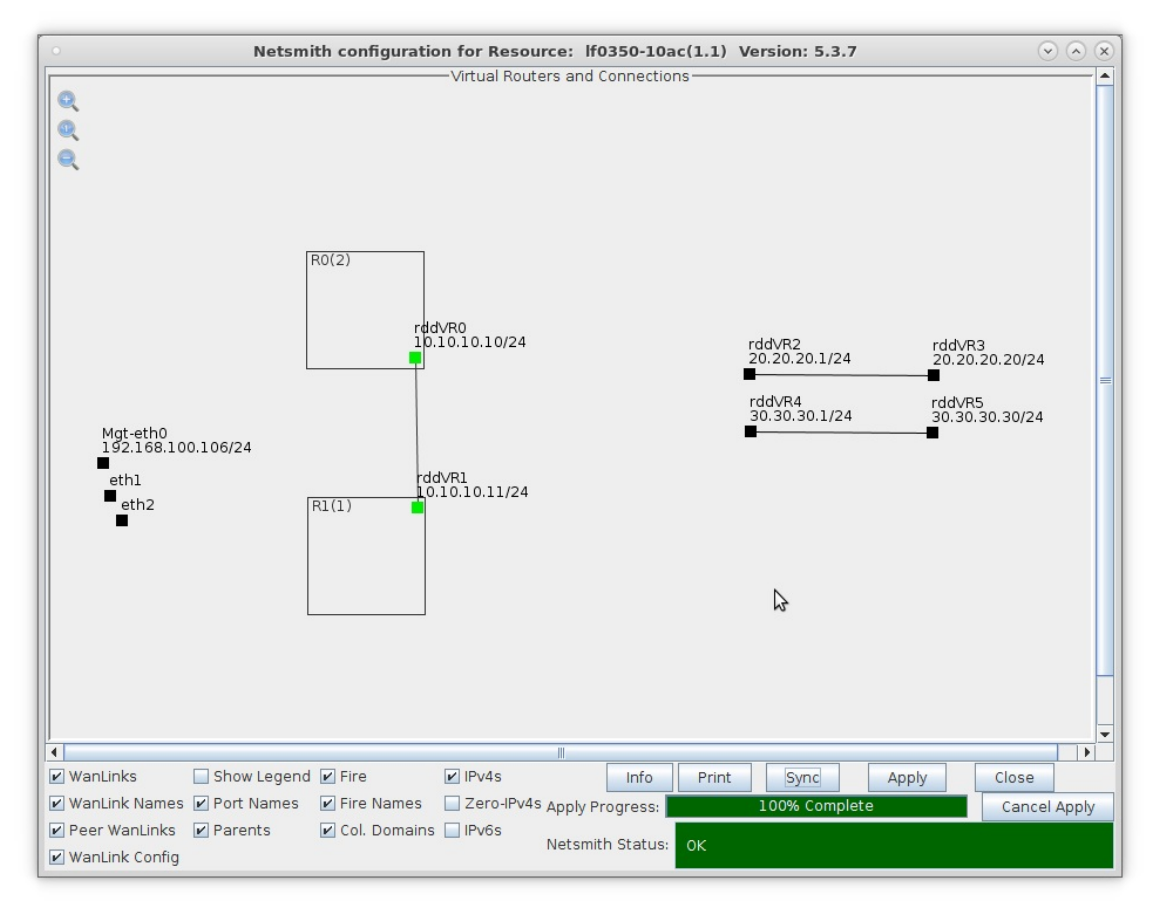

B. Drag rddVR2 into Router R0(2) and rddVR4 into Router R1(1)

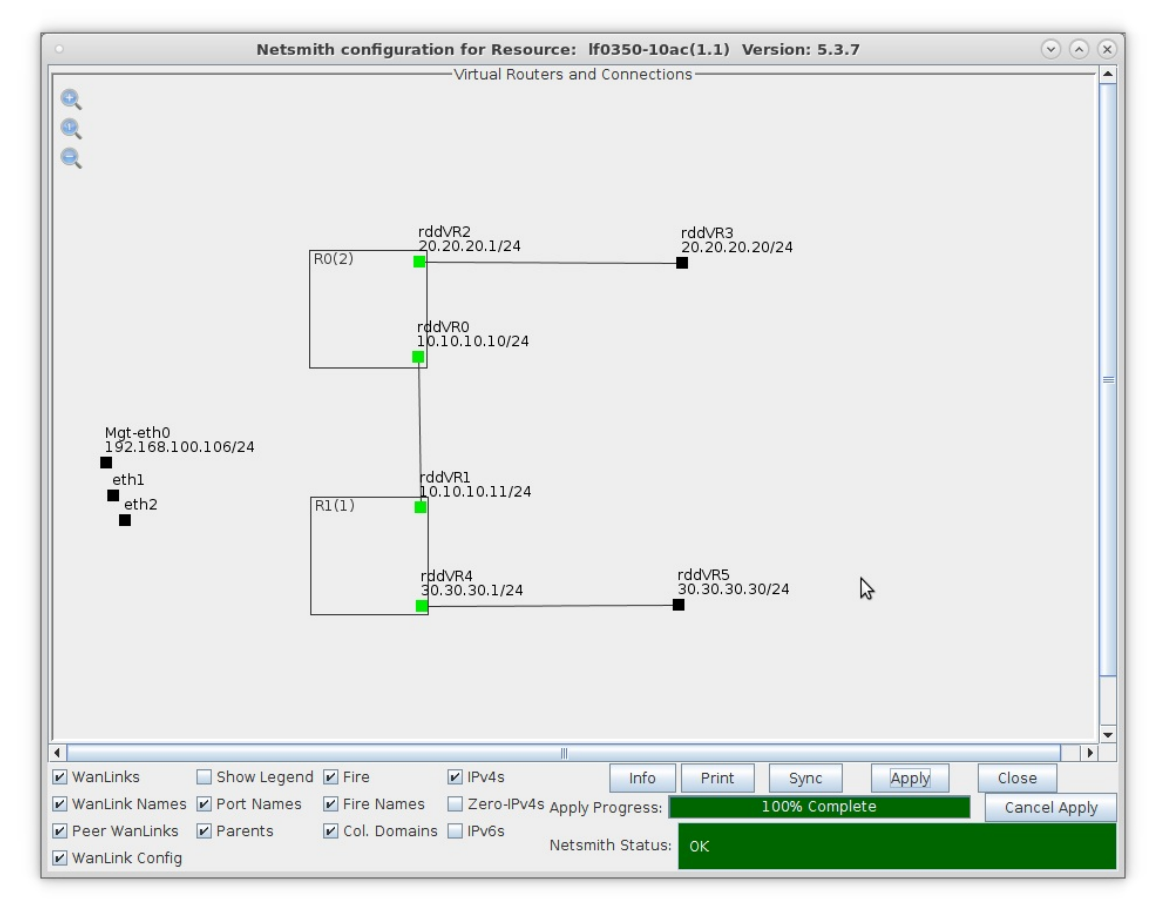

C. Click Netsmith Apply to commit the changes

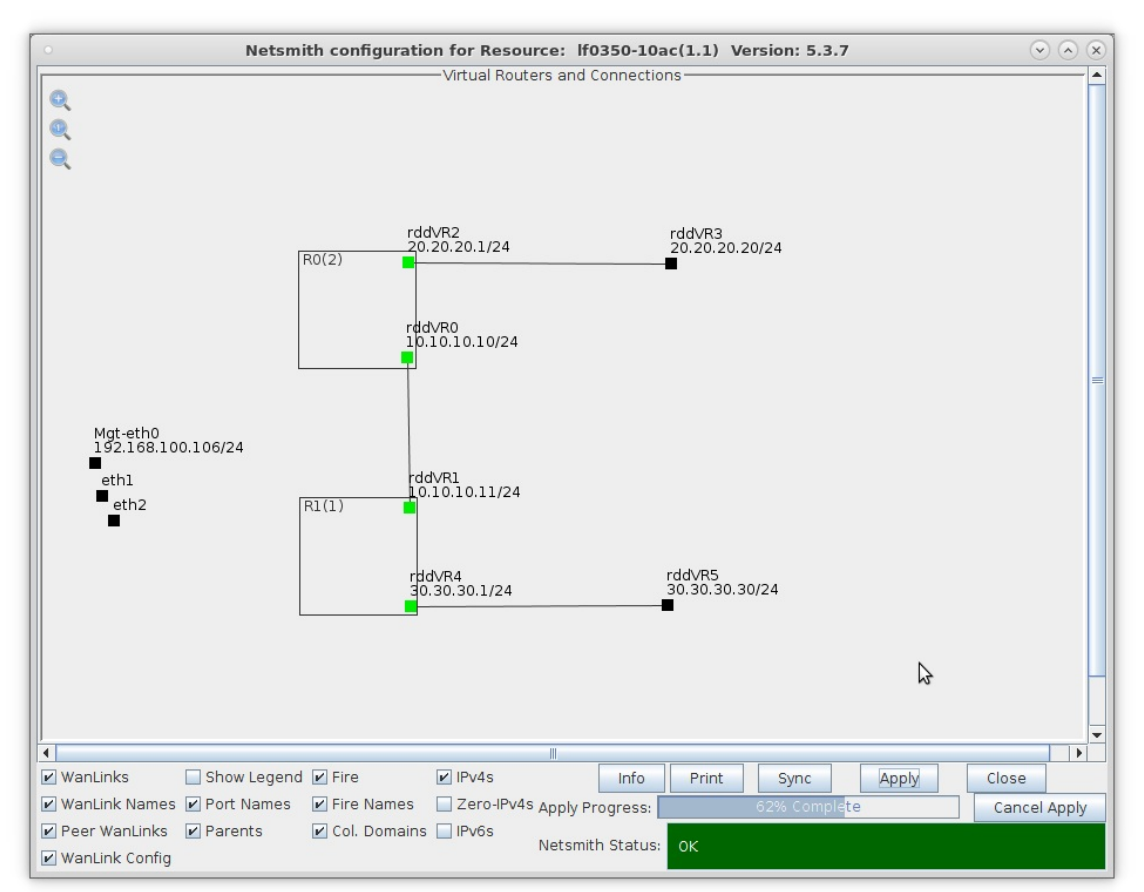

- 4. Create a TCP connection and sniff traffic without NAT.
  - A. Go to the Layer-3 tab and click Create

| C LANforge Manager Version(5.4.3)                                                                       | $\odot$ $\sim$ $\propto$ |
|----------------------------------------------------------------------------------------------------|--------------------------|
| Control Reporting Windows Info Tests                                                                    |                          |
| Chamber View Stop All Restart Manager <u>R</u> efresh                                                   | HELP                     |
| Status Port Mgr Layer-3 L3 Endps Layer 4-7 WanLinks Resource Mgr Alerts Messages Warnings Wifi-Messages | +                        |
| Rpt Timer: fast (1 s) 🔻 Go Test Manager all 💌 Select All Start + Stop - Quiesce Clea                    |                          |
| View 0 - 500 Go Display Create Modify Delete                                                            |                          |
| Cross Connects for Selected Test Manager                                                                |                          |
| Name Type State Pkt Rx A Pkt Rx B Bps Rx A Bps Rx B Rx Drop % A Rx Drop % B Drop Pkts A                 | Drop Pkts                |
|                                                                                                    |                          |
| Logged in to: localhost:4002 as: Admin 2 statio                                                         | ►<br>s: 21 01 0Ø         |

|                                                        |                                                                                                    |                     | tcp-cx -                                                       | Create/I            | Modify Cross Connect 📀                                                                                          |                                                                                                   |                                                      |                                                                                                    |                                                                                       |                                     |                                                        |  |  |  |  |
|--------------------------------------------------------|----------------------------------------------------------------------------------------------------|---------------------|----------------------------------------------------------------|---------------------|----------------------------------------------------------------------------------------------------|---------------------------------------------------------------------------------------------------|------------------------------------------------------|----------------------------------------------------------------------------------------------------|---------------------------------------------------------------------------------------|-------------------------------------|--------------------------------------------------------|--|--|--|--|
| + - Al                                                 | 1                                                                                                    |                     |                                                                |                     | <u>D</u> isplay                                                                                                 | Sync                                                                                              | Batch-Create                                         |                                                                                                    | Apply                                                                                 | <u>O</u> K                          | <u>C</u> ance                                          |  |  |  |  |
| 1                                                      | Cross-Connect                                                                                              |                     |                                                                |                     | 9                                                                                                    | Cross-Con                                                                                         | nect                                                 |                                                                                                    |                                                                                       |                                     |                                                        |  |  |  |  |
| CX Name:                                               | tcp-cx                                                                                                    |                     |                                                                |                     | Report Timer:                                                                                                   | fast                                                                                              | (1 s)                                                |                                                                                                    |                                                                                       | -                                   |                                                        |  |  |  |  |
| CX Type:                                               | LANforge / TCP                                                                                             |                     |                                                                | -                   |                                                                                                    | Endpoint A                                                                                        | (Server)                                             | 0                                                                                                    |                                                                                       |                                     |                                                        |  |  |  |  |
|                                                        | Endpoint A (Client)                                                                                        | Endpoint B (Server) |                                                                | Pld Pattern         | increasing                                                                                                    | (0)                                                                                               | -                                                    | increasing (                                                                                                    | (0)                                                                                   | -                                   |                                                        |  |  |  |  |
| Resource:                                              | 1 (ct521b-11b4)                                                                                            | -                   | 1 (ct521b-11b4)                                                | -                   | Min IP Port                                                                                                    | AUTO                                                                                              |                                                      | -                                                                                                    | AUTO                                                                                  |                                     | -                                                      |  |  |  |  |
| Port:                                                  | 14 (rddVR3)                                                                                                | -                   | 16 (rddVR5)                                                    | -                   | Max IP Port                                                                                                    | Same                                                                                              |                                                      | -                                                                                                    | Same                                                                                  |                                     | -                                                      |  |  |  |  |
| Min Tx Rate:                                           | Old Modem (9.6 Kbps)                                                                                       | -                   | Old Modem (9.6 Kbps)                                           | -                   | Min Duration:                                                                                                   | Forever                                                                                           |                                                      | -                                                                                                    | Forever                                                                               |                                     | -                                                      |  |  |  |  |
| Max Tx Rate:                                           | Same                                                                                                    | -                   | Same                                                           | -                   | Man Duration                                                                                                    | Same                                                                                              |                                                      | -                                                                                                    | Same                                                                                  |                                     |                                                        |  |  |  |  |
| Min PDU Size:                                          | Small (300 B)                                                                                              | -                   | Small (300 B)                                                  | -                   | Max Duration.                                                                                                   | 0 (0 m                                                                                            | ac.)                                                 | -                                                                                                    | 0 (0 m                                                                                | (c)                                 |                                                        |  |  |  |  |
| Max PDU Size:                                          | Same                                                                                                    | -                   | Same                                                           | -                   | Min Reconn:                                                                                                    | Como                                                                                              | 15)                                                  | -                                                                                                    | e (em                                                                                 | 5)                                  |                                                        |  |  |  |  |
| IP ToS:                                                | Best Effort (0)                                                                                            | -                   | Best Effort (0)                                                | -                   | Max Reconn:                                                                                                    | Same                                                                                              |                                                      | -                                                                                                    | Same                                                                                  |                                     | -                                                      |  |  |  |  |
| Pkts To Send                                           | Infinite                                                                                                   | -                   | Infinite                                                       | Infinite Multi-Conn |                                                                                                    |                                                                                                   | ))                                                   | •                                                                                                    | Normal (0)                                                                            |                                     |                                                        |  |  |  |  |
| rites for serio.                                       |                                                                                                    |                     |                                                                |                     |                                                                                                    | Auto-He                                                                                           | lper                                                 | Auto-Hel                                                                                                    | Helper                                                                                |                                     |                                                        |  |  |  |  |
|                                                        |                                                                                                    |                     |                                                                |                     |                                                                                                    |                                                                                                   | Script                                               |                                                                                                    |                                                                                       | Script                              |                                                        |  |  |  |  |
|                                                        |                                                                                                    |                     |                                                                |                     |                                                                                                    | I                                                                                                 | hresholds                                            |                                                                                                    | 1 <u>I</u>                                                                            | hresholds                           |                                                        |  |  |  |  |
|                                                        |                                                                                                    |                     |                                                                |                     |                                                                                                    |                                                                                                   |                                                      |                                                                                                    |                                                                                       |                                     |                                                        |  |  |  |  |
| 2                                                      | Cross-Connect                                                                                              |                     |                                                                |                     |                                                                                                    | Endpoint A                                                                                        | (Client)                                             |                                                                                                    | Endpoint B                                                                            | (Server)                            |                                                        |  |  |  |  |
| 3<br>Test Manager                                      | Cross-Connect<br>default_tm                                                                                |                     |                                                                |                     | Snd Buff Size:                                                                                                  | Endpoint A<br>OS Defaul                                                                           | (Client)                                             | -                                                                                                    | Endpoint B<br>OS Defaul                                                               | (Server)<br>t                       | •                                                      |  |  |  |  |
| B<br>Test Manager<br>Quiesce:                          | Cross-Connect<br>default_tm<br>3 (3 sec)                                                                   |                     |                                                                | <b>.</b>            | Snd Buff Size:<br>Rcv Buff Size:                                                                                | Endpoint A<br>OS Defaul<br>OS Defaul                                                              | (Client)<br>Lt                                       | •                                                                                                    | Endpoint B<br>OS Defaul<br>OS Defaul                                                  | (Server)<br>t                       | •                                                      |  |  |  |  |
| 3<br>Test Manager<br>Quiesce:                          | Cross-Connect<br>default_tm<br>3 (3 sec)<br>Endroint & (Client)                                            |                     | Endopint B. (Server)                                           | <b>•</b>            | Snd Buff Size:<br>Rcv Buff Size:<br>Send Bad FCS:                                                               | Endpoint A<br>OS Defaul<br>OS Defaul<br>Zero (0%)                                                 | (Client)<br>Lt                                       | •                                                                                                    | Endpoint B<br>OS Defaul<br>OS Defaul<br>Zero (0%)                                     | (Server)<br>t                       |                                                        |  |  |  |  |
| B<br>Test Manager<br>Quiesce:<br>IP Addr:              | Cross-Connect<br>default_tm<br>3 (3 sec)<br>Endpoint A (Client)<br>AUTO                                    |                     | Endpoint B (Server)<br>AUTO                                    |                     | Snd Buff Size:<br>Rcv Buff Size:<br>Send Bad FCS:<br>Src MAC:                                                   | Endpoint A<br>OS Defaul<br>OS Defaul<br>Zero (0%)<br>D0:00:00:00                                  | (Client)<br>Lt<br>Lt<br>D:00:00                      | •                                                                                                    | Endpoint B<br>OS Defaul:<br>OS Defaul:<br>zero (0%)<br>D0:00:00:00                    | (Server)<br>t<br>t<br>:00:00        | <b>•</b>                                               |  |  |  |  |
| Test Manager<br>Quiesce:<br>IP Addr:                   | Cross-Connect<br>default_tm<br>3 (3 sec)<br>Endpoint A (Client)<br>AUTO<br>Replay File                     |                     | Endpoint B (Server)<br>AUTO                                    |                     | Snd Buff Size:<br>Rcv Buff Size:<br>Send Bad FCS:<br>Src MAC:                                                   | Endpoint A<br>OS Defaul<br>OS Defaul<br>Zero (%)<br>00:00:00:00                                   | (Client)<br>Lt Lt Lt Lt Lt Lt Lt Lt Lt Lt Lt Lt Lt L | -                                                                                                    | Endpoint B<br>OS Defaul<br>OS Defaul<br>zero (0%)<br>O0:00:00:00                      | (Server)<br>t<br>t<br>0:00:00       | <ul> <li>▼</li> <li>▼</li> <li>▼</li> <li>▼</li> </ul> |  |  |  |  |
| Test Manager<br>Quiesce:<br>IP Addr:                   | Cross-Connect<br>default_tm<br>3 (3 sec)<br>Endpoint A (Client)<br>AUTO<br>Replay File<br>Loop             |                     | Endpoint B (Server)<br>AUTO<br>Replay File<br>Loop             | <b>•</b>            | Snd Buff Size:<br>Rcv Buff Size:<br>Send Bad FCS:<br>Src MAC:<br>Proxy Addr:                                    | Endpoint A<br>OS Defaul<br>OS Defaul<br>Zero (%)<br>O0:00:00:00<br>Use-Pro:<br>0.0.00             | (Client)<br>Lt<br>Lt<br>D:00:00<br>Xy                | <ul> <li></li> <li></li></ul>                                                                                                    | Endpoint B<br>OS Defaul<br>OS Defaul<br>2ero (0%)<br>00:00:000<br>Use-Prop<br>0.0.0.0 | (Server)<br>t<br>t<br>::00:00       | <b>•</b>                                               |  |  |  |  |
| 3<br>Test Manager<br>Quiesce:<br>IP Addr:              | Cross-Connect<br>default_tm<br>3 (3 sec)<br>Endpoint A (Client)<br>AUTO<br>Replay File<br>Loop<br>Dest Mac |                     | Endpoint B (Server)<br>AUTO<br>Replay File<br>Loop<br>Dest Mac | <b>▼</b>            | Snd Buff Size:<br>Rcv Buff Size:<br>Send Bad FCS:<br>Src MAC:<br>Proxy Addr:<br>Proxy Port:                     | Endpoint A<br>OS Defaul<br>OS Defaul<br>Zero (%)<br>00:00:00:00<br>Use-Pro:<br>0.0.0<br>0         | (Client)<br>Lt<br>Lt<br>D:00:00<br>Xy                | <ul> <li></li> <li></li> <li><td>Endpoint B<br/>OS Defaul:<br/>2ero (0%)<br/>00:00:00:00<br/>Use-Prov<br/>0.0.0<br/>0</td><td>(Server)<br/>t<br/>t<br/>::00:00</td><td></td></li></ul> | Endpoint B<br>OS Defaul:<br>2ero (0%)<br>00:00:00:00<br>Use-Prov<br>0.0.0<br>0        | (Server)<br>t<br>t<br>::00:00       |                                                        |  |  |  |  |
| B<br>Test Manager<br>Quiesce:<br>IP Addr:<br>Filename: | Cross-Connect<br>default_tm<br>3 (3 sec)<br>Endpoint A (Client)<br>AUTO<br>Replay File<br>Loop<br>Dest Mac |                     | Endpoint B (Server)<br>AUTO<br>Replay File<br>Loop<br>Dest Mac | <b>•</b>            | Snd Buff Size:<br>Rcv Buff Size:<br>Send Bad FCS:<br>Src MAC:<br>Proxy Addr:<br>Proxy Port:<br>Socket Priority: | Endpoint A<br>OS Defaul<br>OS Defaul<br>Zero (0%)<br>00:00:00:00<br>Use-Pro:<br>0.0.0.0<br>0<br>0 | (Client)<br>Lt                                       |                                                                                                    | Endpoint B<br>OS Defaul<br>2ero (0%)<br>00:00:00:00<br>Use-Prop<br>0.0.0<br>0<br>0    | (Server)<br>t<br>t<br>::00:00<br>Qy |                                                        |  |  |  |  |

B. Create a Layer-3 TCP connection between endpoints rddVR3 and rddVR5 then click  $\mathbf{OK}$ 

C. In Netsmith, right-click the TCP connection and click Start

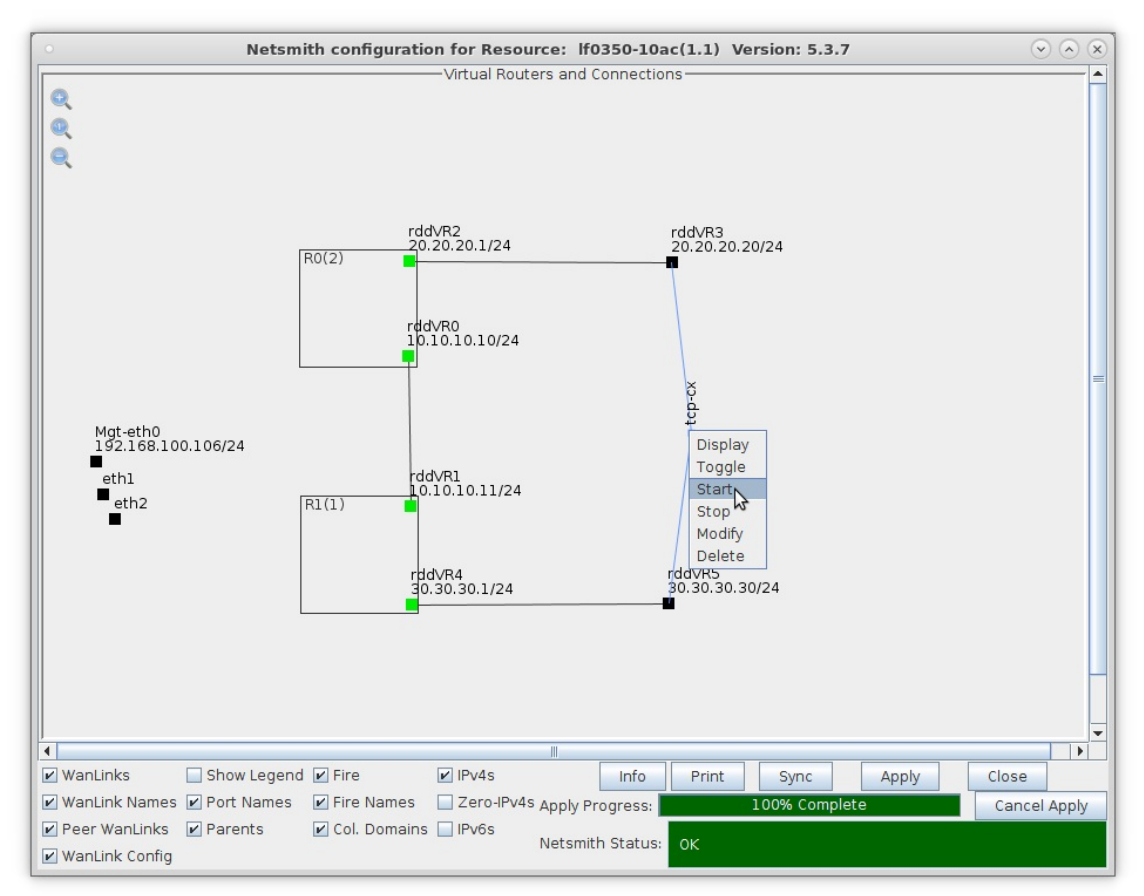

D. Right-click port rddVR1 and click Sniff Port

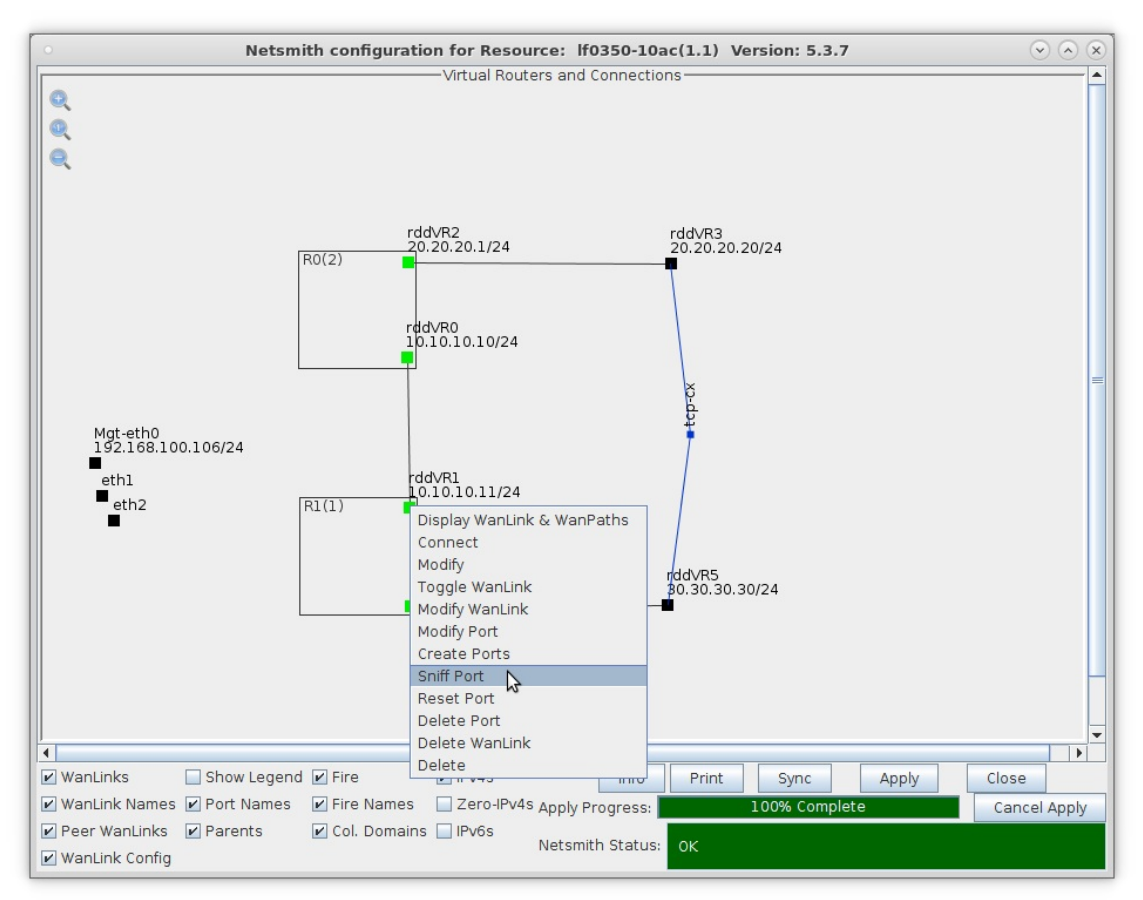

- A. NOTE: You must have Wireshark properly installed as described here: Installing Wireshark
- E. After Wireshark begins, notice that the source and destination IP addresses are from 20.20.20.20 (rddVR3) and 30.30.30.30 (rddVR5) as expected without NAT enabled

| • Capturing from rddVR1 [Wireshark 2.1.1                                                                                                    | (Git Rev Unknown from unknown)] (on lf0350-1 📀 🔿 🗙                                                                                                    |
|----------------------------------------------------------------------------------------------------|----------------------------------------------------------------------------------------------------|
| File Edit View Go Capture Analyze Statisti                                                                                                    | ics Telephony Tools Internals Help                                                                                                    |
| 🕒 🛛 🛋 🗖 🗶 🗖 🗙 G                                                                                                    | 2 Q ↔ 沙 ७ 주 ⊻ 🗐 🖬 😐 🔹                                                                                                    |
| Filter:                                                                                                    | ▼ Expression Clear Apply                                                                                                    |
| No. Time Source<br>99 8.00100995 20.20.20.20<br>100 8.249724778 20.20.20.20<br>101 8.249845941 30.30.30.30<br>102 8.249902666 20.20.20.20<br>103 8.499655313 20.20.20.20<br>Frame 1: 366 bytes on wire (2928 bits),<br>Ethernet II, Src: 12:e2:26:fd:47:d7 (12)<br>Internet Protocol Version 4, Src: 20.20<br>Transmission Control Protocol, Src Port                    | Destination         Protocol         Length         Info           30.30.30.30         TCP         66         33005-3300           30.30.30.30         LANForge         366         Seq:         121           20.20.20.20         LANForge         366         Seq:         121           20.20.20.20         LANForge         366         Seq:         121           30.30.30.30         TCP         66         33005-3300           30.30.30.30.30         TCP         66         33005-3300           30.30.30.30.30         LANForge         366         Seq:         121           30.30.30.30.30         TCP         66         33005-3300         *           30.30.30.30.30         LANForge         366         Seq:         121           30.20.20,0.30         LANForge         366         Seq:         122           , 366         bytes captured (2928         bits) on interface 0         2:e2:26:fd:47:d7), Dst: da:bc:e5:ef:bd:e9 (da:bc:e5:ef           2:20.20, Dst:         30.30.30         30         1         3006         Seq:         1, Ack:         1, Len:         300 |
| > LANforge Traffic Generator                                                                                                    | \$                                                                                                    |
| 0000       da bc e5 ef bd e9 12 e2 26 fd 47         0010       01 60 b1 06 40 00 3f 06 25 2e 14         0020       1e 1e 80 ed 80 ee c0 bd a5 e9 92         0030       00 79 65 b6 00 00 01 01 08 0a 0a         0040       e4 8e 00 00 00 00 1a 2b 3c 4d 00         0050       00 00 00 00 58 59 9f 3e a0 1e         0000       ca ca ca ca ca ca ca ca ca ca ca ca ca c | d7 08 00 45 00                                                                                                    |

5. Enable NAT and sniff traffic on the same port.

**NOTE** It is important that Endpoint-A of the connection is **behind** the NAT port because it is the side that initiates the connection. Reversing the endpoint ports will cause the connection to fail.

A. Right-click on the TCP connection and select **Stop** 

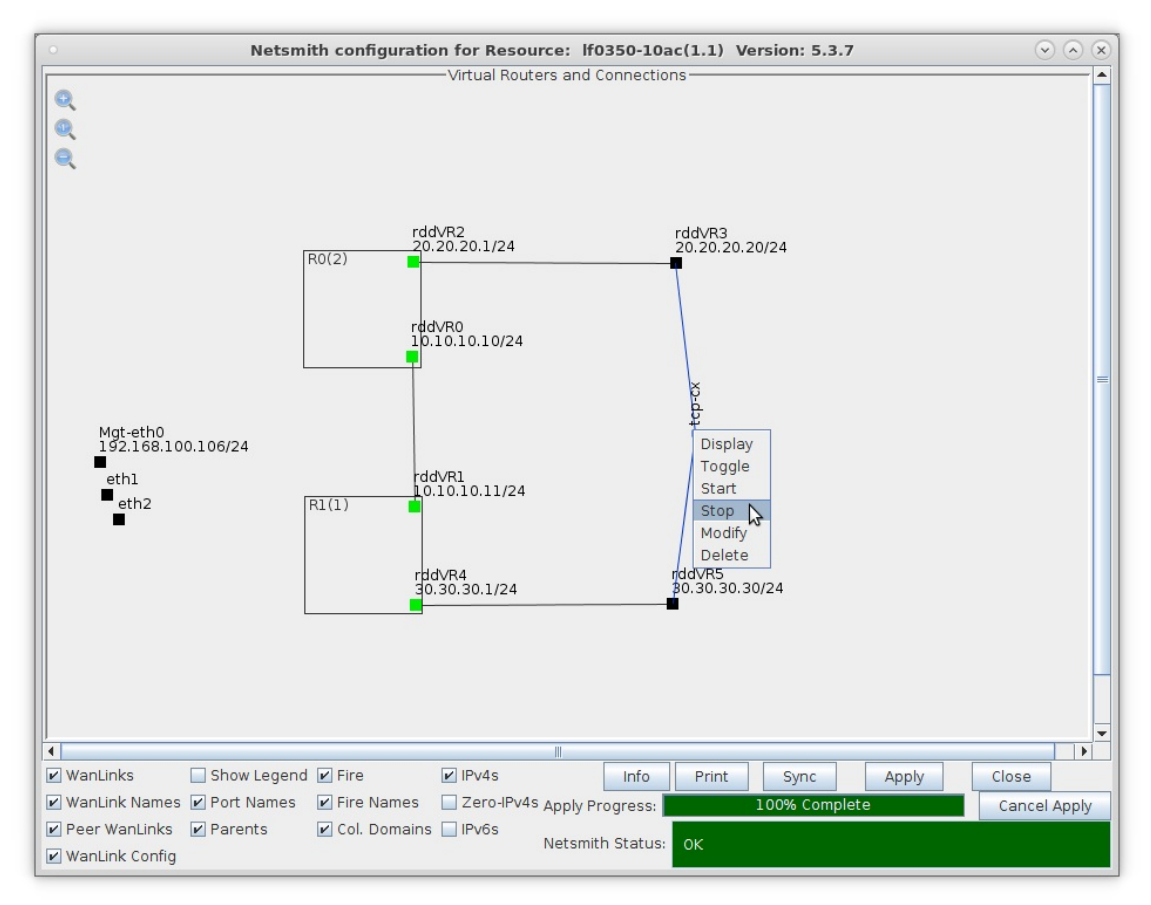

B. Right-click rddVR0 and select Modify

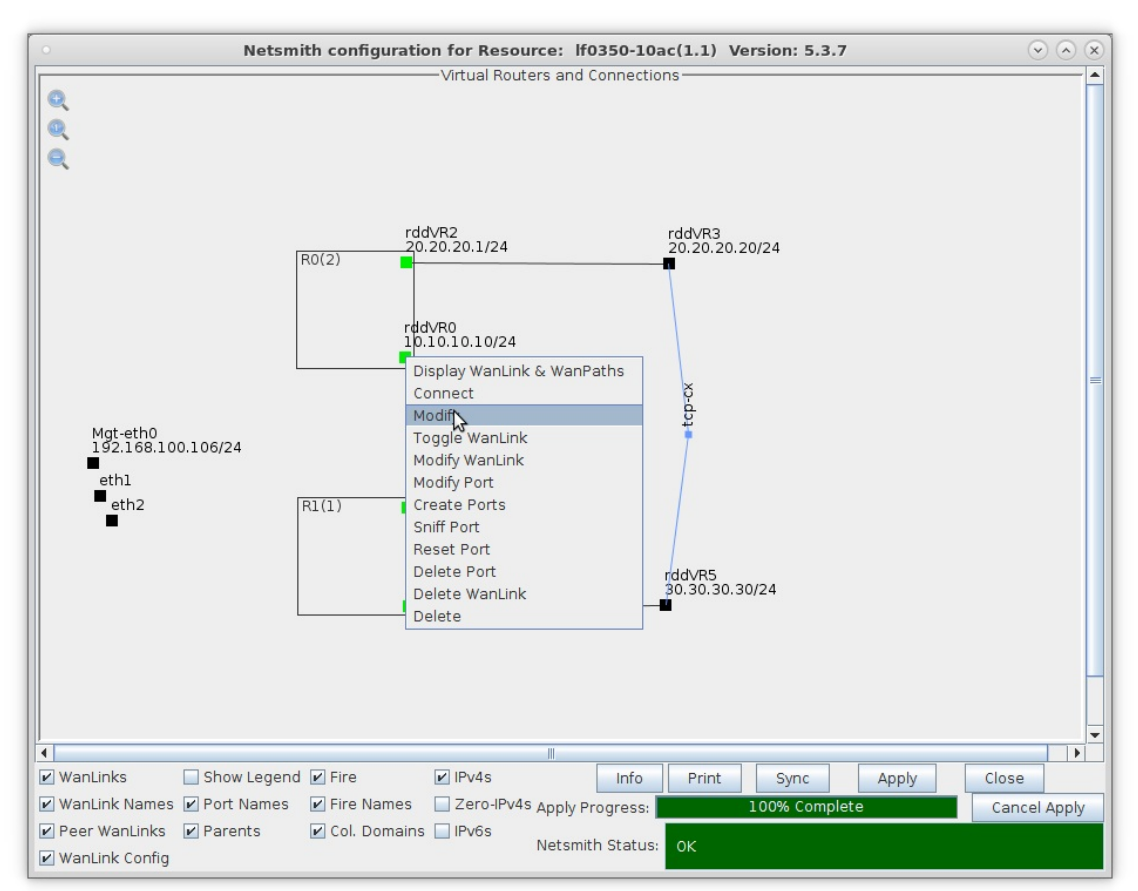

C. Select the 'NAT' checkbox and click **OK**, then click the Netsmith **Apply** button

|                   | •                  | Create/Mo                                   | dify Connection                | $\overline{\mathbf{x}}$ |    |  |  |  |  |  |
|-------------------|--------------------|---------------------------------------------|--------------------------------|-------------------------|----|--|--|--|--|--|
|                   | Port 1 A           | 2 (rdd/20)                                  | Interface-Cost:<br>RIP-Metric: | 1                       |    |  |  |  |  |  |
|                   |                    | S (records)                                 | OSPF Area:                     | 0.0.0.0                 |    |  |  |  |  |  |
|                   | Port 1-B: V Skip   | <auto create="" new="" port=""></auto>      | VRRP IP:                       | 0.0.0/24                |    |  |  |  |  |  |
|                   | WanLink: 🗹 Skip    | <auto create="" new="" wanlink=""> 💌</auto> | VRRP ID:                       | 1                       |    |  |  |  |  |  |
|                   | Port 2-B: 🗹 Skip   | <auto create="" new="" port=""></auto>      | VRRP Interval:                 | 1                       |    |  |  |  |  |  |
|                   | Port 2-A: 🔲 Skip   | 4 (rddVR1)                                  | Next-Hop:                      | 0.0.0.0                 |    |  |  |  |  |  |
|                   | DHCP Lease Time:   |                                             | Subnets (a.b.c.d/xx):          |                         |    |  |  |  |  |  |
| Mgt-eth<br>192.16 | DHCP DNS:          |                                             |                                |                         |    |  |  |  |  |  |
| eth1              | DHCP Range Min:    |                                             | ]                              |                         |    |  |  |  |  |  |
| eth2              | DHCP Range Max:    |                                             |                                |                         |    |  |  |  |  |  |
| -                 | DHCP Domain:       |                                             | Next-Hop-IPv6:                 |                         |    |  |  |  |  |  |
|                   | DHCPv6 DNS:        |                                             | IPv6 Subnets (aaa::0/xx):      |                         |    |  |  |  |  |  |
|                   | DHCPv6 Range Min:  |                                             |                                |                         |    |  |  |  |  |  |
|                   | DHCPV6 Range Max:  |                                             |                                |                         |    |  |  |  |  |  |
|                   | DHCPd Coning File: |                                             |                                |                         |    |  |  |  |  |  |
|                   | NAT DHCP           | DHCPv6 Custom DHC                           | P VRRP Cand-RF                 |                         |    |  |  |  |  |  |
|                   |                    | ٥ <u>۲</u>                                  | Cancel                         |                         |    |  |  |  |  |  |
|                   |                    |                                             |                                |                         |    |  |  |  |  |  |
| WanLinks          | Show Legend        | Fire IPv4s                                  | Info Print                     | Sync Apply Clos         | se |  |  |  |  |  |

D. Right-click on the TCP connection and select Start

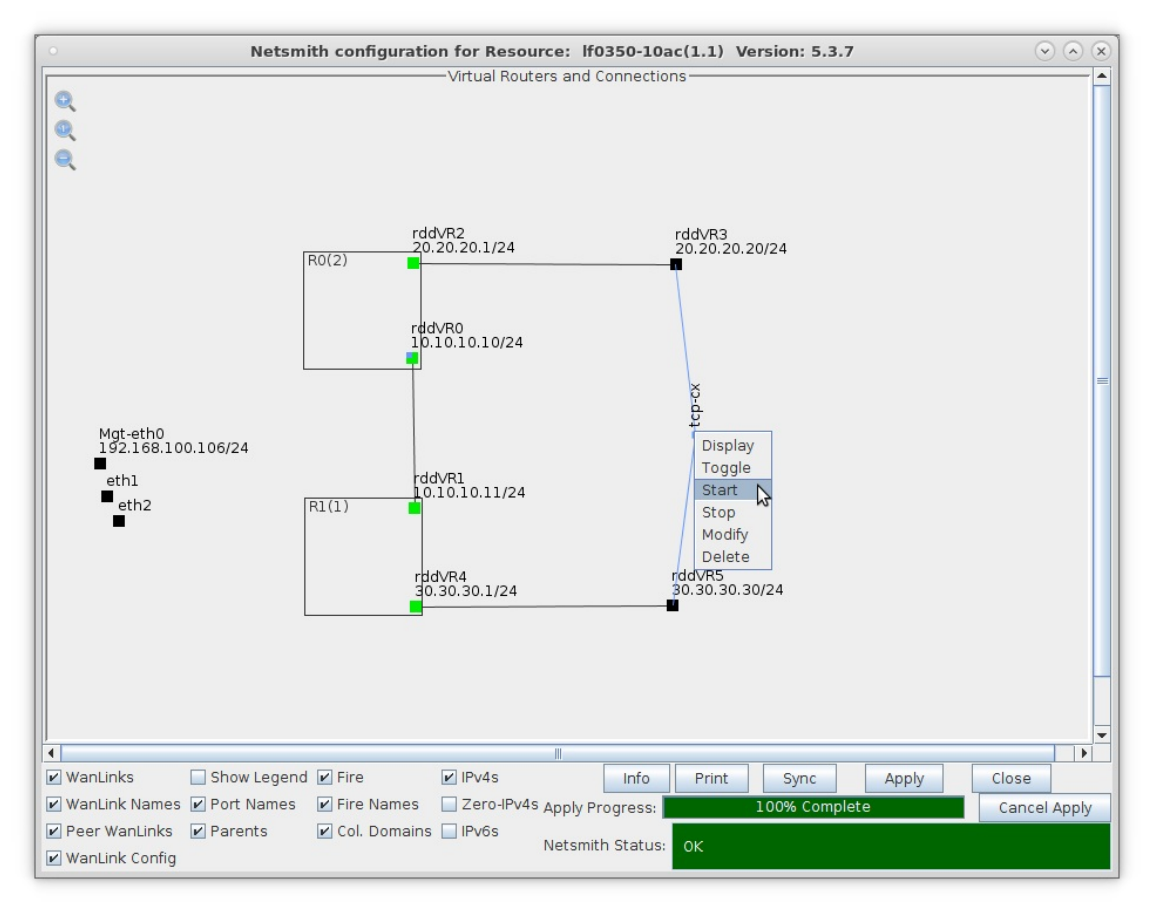

E. Right-click port rddVR1 and select Sniff Port

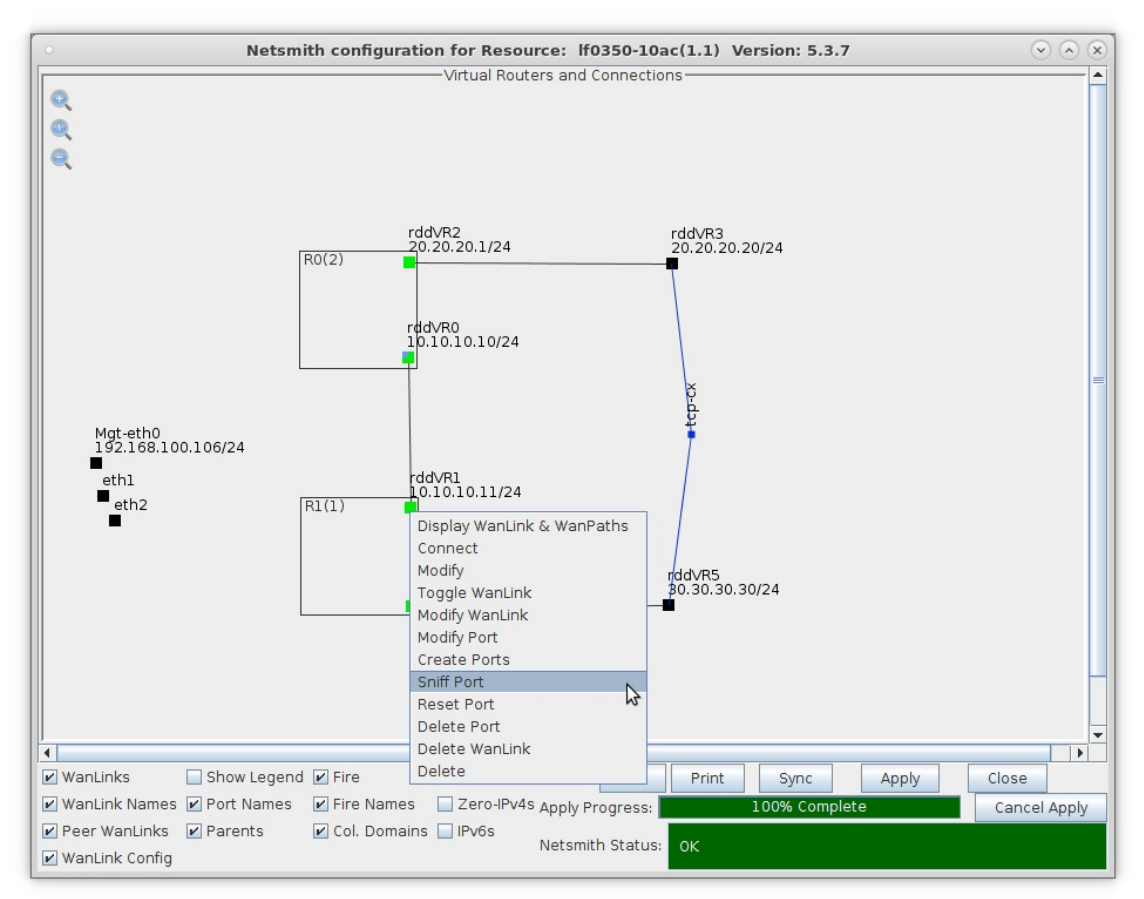

F. After Wireshark begins, notice that any source or destination IP address from or to 20.20.20.20 (rddVR3) has been NAT'd to be 10.10.10.10 because rddVR0 is now performing NAT on all outgoing traffic

| 0            |              |            |            |             |              |                                                                                                    |                              | Cap        | otur  | ing | fro          | m r   | dd\  | /R1  | (as  | sup   | erusei          | 7)         |                                                                                |              |       | $\bigcirc$ | $\bigcirc$ | ×     |    |
|--------------|--------------|------------|------------|-------------|--------------|----------------------------------------------------------------------------------------------------|------------------------------|------------|-------|-----|--------------|-------|------|------|------|-------|-----------------|------------|--------------------------------------------------------------------------------|--------------|-------|------------|------------|-------|----|
| <u>F</u> ile | <u>E</u> dit | V          | iew        | G           | o <u>(</u>   | Capt                                                                                                    | ture                         | Ar         | nalyz | e   | <u>S</u> tat | istic | s    | Tele | pho  | ny    | <u>W</u> ireles | s <u>T</u> | ools                                                                           | <u>H</u> elp | )     |            |            |       |    |
| Δ            |              | R          |            | ۲           |              |                                                                                                    | 0101<br>0110<br>0111<br>0111 | 5          |       | 6   | (            | 2     | ¢    |      | •    | Ď     | •               | 垫          |                                                                                |              |       | Ð          | Q          | >     | >  |
|              | pply a       | disp       | olay       | filte       | r            | <ctr< th=""><th>r -/&gt;</th><th></th><th></th><th></th><th></th><th></th><th></th><th></th><th></th><th></th><th></th><th></th><th></th><th></th><th></th><th></th><th>•</th><th>+</th><th></th></ctr<> | r -/>                        |            |       |     |              |       |      |      |      |       |                 |            |                                                                                |              |       |            | •          | +     |    |
| No.          |              | Time       | e          |             |              | S                                                                                                    | ourc                         | e          |       |     |              |       | De   | stin | atio | n     |                 | P          | rotoco                                                                         | bl L         | ength | n Info     |            | -     |    |
|              | 310          | 24.        | 752        | 818         | 828          | 1                                                                                                    | 0.1                          | 0.10       | ).10  | 8   |              |       | 30   | .30  | .30  | .30   |                 | L          | ANfor                                                                          | ·            | 366   | Seq        | : 10       | 63    |    |
|              | 311          | 24.        | 753        | 055         | 084          | 3                                                                                                    | 0.3                          | 0.30       | 0.30  |     |              |       | 10   | .10  | .10  | .10   |                 | L          | ANfor                                                                          | ·            | 366   | Seq        | : 10       | 63    |    |
|              | 312          | 24.        | 753        | 268         | 635          | 1                                                                                                    | 0.1                          | 0.10       | 0.10  |     |              |       | 30   | .30  | .30  | .30   |                 | Т          | CP                                                                             |              | 66    | 330        | 03 -       | . 3:  |    |
|              | 313          | 25.        | 002        | 062         | 756          | 1                                                                                                    | 0.1                          | 0.10       | 0.10  |     |              |       | 30   | .30  | .30  | .30   |                 | L          | ANfor                                                                          |              | 366   | Seq        | : 10       | 64    |    |
|              | 314          | 25.        | 002        | 337         | 664          | 3                                                                                                    | 0.3                          | 0.30       | 0.30  |     |              |       | 10   | .10  | .10  | .10   |                 | L          | ANfor                                                                          | ·            | 366   | Seq        | : 10       | 64    |    |
|              | 315          | 25.        | 002        | 481         | 268          | 1                                                                                                    | 0.1                          | 0.10       | 0.10  |     |              |       | 30   | .30  | .30  | .30   |                 | 1          | CP                                                                             |              | 66    | 330        | 03 -       | + 31  |    |
|              |              |            |            |             |              |                                                                                                    |                              |            |       |     |              |       |      |      |      | -     |                 |            |                                                                                |              |       |            |            |       | -  |
| -            |              | -          |            |             |              |                                                                                                    |                              |            |       |     |              |       |      |      |      | _     |                 |            |                                                                                |              |       |            | _          |       |    |
| → Tr<br>→ LA | ansm<br>Nfor | iss.<br>ge | ion<br>Tra | Con<br>ffi( | ntro<br>c Ge | ol I<br>enei                                                                                                    | Prot<br>rate                 | toco<br>or | 01, 9 | Src | Poi          | rt:   | 33   | 903, | , D: | st Po | ort: 3          | 3004       | , Sec                                                                          | : 1          | , Aci | k: 1       | , Le       | en: 3 | 30 |
| 4            |              |            |            |             |              |                                                                                                    |                              |            |       |     |              |       |      |      |      |       |                 |            |                                                                                |              |       |            |            | )     | •  |
| 0000         | f6           | 19         | f9         | 8a          | 39           | 8d                                                                                                    | be                           | 88         | 7c    | 47  | 16           | ee    | 08   | 00   | 45   | 00    |                 | 9 · · ·    | G··                                                                            | ٠·E          |       |            |            | -     |    |
| 0010         | 01           | 60         | 87         | 71          | 40           | 00                                                                                                    | 3f                           | 06         | 62    | d7  | 0a           | 0a    | 0a   | 0a   | 1e   | 1e    | ·`·q            | 0·?·       | p                                                                              |              |       |            |            |       |    |
| 0020         | 1e           | 1e         | 80         | eb          | 80           | ec                                                                                                    | 7d                           | 33         | 65    | 0c  | 3d           | 53    | f1   | a3   | 80   | 18    |                 | ···}3      | e·=S                                                                           |              | 5     |            |            |       |    |
| 0030         | 00           | 2a         | 51         | a2          | 00           | 00                                                                                                    | 01                           | 01         | 08    | Θa  | 0a           | ec    | aØ   | 31   | 99   | 6a    | · *Q ·          |            |                                                                                | . ? . :      | J     |            |            |       |    |
| 0040         | aa           | 05         | 00         | 00          | 00           | 00                                                                                                    | 1a                           | 20         | 30    | 40  | 00           | 02    | 00   | 03   | 01   | 08    |                 | +          | <m td="" ·="" ·<=""><td></td><td></td><td></td><td></td><td></td><td></td></m> |              |       |            |            |       |    |
| 0050         | 00           | 00         | 00         | 00          | 00           | 40                                                                                                    | 65                           | 14         | 8e    | 31  | 15           | e/    | e9   | 00   | 00   | 01    |                 | ·@e ·      | .1                                                                             |              |       |            |            |       |    |
| 0000         | 00           | 00         | 00         | 00          | 00           | 02<br>0£                                                                                                    | 10                           | 01         | 02    | 03  | 04           | 15    | 10   | 17   | 10   | 10    |                 |            |                                                                                |              |       |            |            | _     |    |
| 0070         | 0a           | 10         | 10         | 1d          | 10           | 1.4                                                                                                    | 20                           | 21         | 22    | 22  | 24           | 25    | 26   | 27   | 70   | 20    |                 |            | 11 H CO                                                                        | 211          |       |            |            |       |    |
| 0080         | 1d           | 2h         | 20         | 2d          | 20           | 11<br>2f                                                                                                    | 20                           | 21         | 22    | 23  | 24           | 20    | 20   | 27   | 20   | 29    | *+              | /01        | 22/5                                                                           | 6790         | 2     |            |            |       |    |
| 0030         | 30           | 2D<br>3h   | 30         | 2d          | 30           | 21<br>3f                                                                                                    | 40                           | 41         | 42    | 43  | 44           | 45    | 46   | 47   | 48   | 49    |                 | >2@A       | BCDE                                                                           | EGH          | r     |            |            |       |    |
| 00h0         | 4a           | 4h         | 4c         | 4d          | 4e           | 4f                                                                                                    | 50                           | 51         | 52    | 53  | 54           | 55    | 56   | 57   | 58   | 59    | JKIM            | NOPO       | RSTU                                                                           | VWX          | Ý     |            |            |       |    |
| 0000         | 5a           | 5b         | 5c         | 5d          | 5e           | 5f                                                                                                    | 60                           | 61         | 62    | 63  | 64           | 65    | 66   | 67   | 68   | 69    | Z[\]            | ∧ `a       | bcde                                                                           | fah          | i     |            |            |       |    |
|              | Ju           |            |            |             |              |                                                                                                    |                              |            |       |     |              |       |      |      |      |       | -1,1            | _ 4        |                                                                                | 9.1.         |       |            |            |       | ,  |
| 2            | Read         | y to       | loa        | d or        | cap          | ture                                                                                                    | 2                            |            |       |     |              | F     | Pack | ets: | 315  | · Dis | played:         | 315 (      | 100.0                                                                          | %)           | Prof  | ile: D     | efau       | lt    |    |

For more information see LANforge-GUI User Guide

Candela Technologies, Inc., 2417 Main Street, Suite 201, Ferndale, WA 98248, USA www.candelatech.com | sales@candelatech.com | +1.360.380.1618